## 教育生活家閱讀認證命題-批次新增操作步驟

一、登入會員,到[會員專區],點選[教師功能]或[家長功能]選單中的[閱讀認證命題]

| <b>② 瓜瓜漂流</b> 個人功能 - | 家長功能 ▼ 打賞 [         | ]登出 網站首頁             |                         |
|----------------------|---------------------|----------------------|-------------------------|
| 瓜瓜漂流首頁 > 會員專區首頁      | 子女管理                | ⑦ 瓜瓜漂流 個人功能 · 校督功能 · | 教師功能 ▼ 打賞 [             |
| 會員公告                 | 子女閱讀理解              | 瓜瓜漂流首頁 > 會員專區首頁      | 教師資訊<br>級任管理            |
|                      | 子女閱讀素養課業版<br>子女校內評量 | 會員公告                 | 科任班級<br>編製認證書目          |
|                      | 子女會考成績<br>子女被指派作業   |                      | 閱讀認證命題<br>閱讀理解命題        |
|                      | 子女學校成績檔案<br>瓜幣獎賞    |                      | 校內評重命題<br>瓜幣獎勵<br>我的瓜瓜碼 |
|                      | 我的瓜瓜碼<br>編製認證書目     |                      | 34/H 37/H/ M/ M/B       |
|                      | 閱讀認證命題              |                      |                         |

二、點選『批次新增』

| 1 | ⓒ 瓜瓜漂流 個人功能 ▼ 校督功能 ▼ 教師功能 ▼ 打賞 [ ]登出 網站首頁 |                   |      |    |    |    |      |      |
|---|-------------------------------------------|-------------------|------|----|----|----|------|------|
|   | 會員專區首頁 > 教師功能 > 閱讀認證命題 > 紙本書目             |                   |      |    |    |    |      |      |
|   | 紙本書目電子書                                   |                   |      |    |    |    |      |      |
|   | 單筆新                                       | <sup>增</sup> 批次新增 |      |    |    |    |      |      |
|   |                                           |                   |      |    |    |    |      |      |
|   | ID                                        | 書名                | ISBN | 題數 | 完成 | 上線 | 審核說明 | 功能操作 |
|   |                                           |                   |      |    |    |    |      |      |

## 三、點選『範例檔下載』,並詳細閱讀畫面上的文字說明

| 🎸 瓜瓜漂流                                              |                                                                                                    | × |
|-----------------------------------------------------|----------------------------------------------------------------------------------------------------|---|
| 會員專區首頁 >                                            |                                                                                                    | _ |
|                                                     | 上傳福素 ( <u>心</u> 填)<br>選擇檔案 未選擇任何檔案                                                                                                    |   |
| <sup>軍範新編</sup> 批<br>ID 書名<br>11334 愛心 <sup>3</sup> | <ul> <li>第一列必須完全依範例檔格式,不可更改標題欄名稱。</li> <li>上傳必須使用csv格式,輸入文字中不能有逗號「,」的半形字。</li> <li>第一欄為ISBN,限10碼或13碼,請將此欄格式全設為「文字」,才不會出現科學符號。</li> <li>第二欄為麵目,必須與ISBN同一列上。</li> <li>第三欄為答案選項,不限數目,至少要有3個選項以上。</li> <li>第三欄為標準答案,只限在答案選項同一列上只限填入數字「1」,有一個以上檔準答案即為複選題。</li> <li>ISBN如果是舊版9位數字之ISBN,請在第10位加上大寫「X」。</li> <li>上傳前請檢查每本書之題目數是否已違20題(含)以上,且每題都有答案設定了,才進行上傳動作。</li> <li>※特別提醒※</li> <li>上傳前請以「記事本」開啟上傳檔案,確認上傳檔案的編碼是「UTF-8」。</li> <li>範例檔下戰</li> </ul> |   |
|                                                     | 關閉 儲存                                                                                                    |   |

## 四、到檔案總管,就會看到剛剛下載的範例檔,開啟檔案

| 🖊   🖸 📙 🚽   下載                          |                                                                                                    |                                  |                                                                                                    |                                                          |                    | -               |       | ×      |
|-----------------------------------------|----------------------------------------------------------------------------------------------------|----------------------------------|----------------------------------------------------------------------------------------------------|----------------------------------------------------------|--------------------|-----------------|-------|--------|
| 福寨 常用 共用 檢視                             |                                                                                                    |                                  |                                                                                                    |                                                          |                    |                 |       | ^ 🕐    |
| ★ ○ ○ ○ ○ ○ ○ ○ ○ ○ ○ ○ ○ ○ ○ ○ ○ ○ ○ ○ | ▲         ▲         ▲         ▲         ▲         ▲         ▲         ▲         ▲         ▲         ▲         ▲         ▲         ▲         ▲         ▲         ▲         ▲         ▲         ▲         ▲         ▲         ▲         ▲         ▲         ▲         ▲         ▲         ▲         ▲         ▲         ▲         ▲         ▲         ▲         ▲         ▲         ▲         ▲         ▲         ▲         ▲         ▲         ▲         ▲         ▲         ▲         ▲         ▲         ▲         ▲         ▲         ▲         ▲         ▲         ▲         ▲         ▲         ▲         ▲         ▲         ▲         ▲         ▲         ▲         ▲         ▲         ▲         ▲         ▲         ▲         ▲         ▲         ▲         ▲         ▲         ▲         ▲         ▲         ▲         ▲         ▲         ▲         ▲         ▲         ▲         ▲         ▲         ▲         ▲         ▲         ▲         ▲         ▲         ▲         ▲         ▲         ▲         ▲         ▲         ▲         ▲         ▲         ▲         ▲         ▲         ▲ | ● 1 転移 前 項目 ▼<br>1 転移存取 ▼<br>資料夾 | <ul> <li>✓</li> <li>○</li> <li>○</li> <li>/4</li> <li>○</li> <li>○<th><ul> <li>計 全選</li> <li>計 全部不選</li> <li>計 反向選擇</li> </ul></th><th></th><th></th><th></th><th></th></li></ul> | <ul> <li>計 全選</li> <li>計 全部不選</li> <li>計 反向選擇</li> </ul> |                    |                 |       |        |
| 剪貼簿                                     | 組合管理                                                                                                    | 新増                               | 開啟                                                                                                    | 選取                                                       |                    |                 |       |        |
| ← → ~ ↑ 🕹 > 本機 > 下載                     |                                                                                                    |                                  |                                                                                                    |                                                          | ٽ ~                | 搜尋 下載           |       | P      |
| ৵ 快速存取                                  | <b>^</b> 名稱                                                                                                    |                                  |                                                                                                    |                                                          | 修改日期               | 類型              | 大小    | ^      |
| 三 桌面                                    | ★ → 今天 (1) ―                                                                                                    | 2                                |                                                                                                    |                                                          |                    |                 |       | _      |
|                                         | addBatRead                                                                                                    | dingCertificate 🎵                |                                                                                                    |                                                          | 2024/3/22 下午 01:46 | Microsoft Excel | 1     | I KB   |
| □ 文件                                    |                                                                                                    |                                  |                                                                                                    |                                                          |                    |                 |       | _      |
| □□□□□□□□□□□□□□□□□□□□□□□□□□□□□□□□□□□□    |                                                                                                    |                                  |                                                                                                    |                                                          | 2024/3/21 下午 09:17 | SQL Text File   | з     | 3 KB   |
| YuanTong                                | Desianer                                                                                                    | Designer 2024/3/21下午             |                                                                                                    |                                                          |                    |                 | 1.293 | з кв 🗡 |
| 414 個項目 已選取 1 個項目 379 個(                | <b>立</b> 元組                                                                                                    |                                  |                                                                                                    |                                                          |                    |                 | E     |        |

| X∎            | 🖯 🎝 🗸 d                                      | • 📄                | <b>–</b>                |                        |       |                                            | addBatR | leadingCer             | tificate - Exc          | el  |                                                                                                    |               |                                 |                                 | ? 🗹                    | -          | □ ×        |
|---------------|----------------------------------------------|--------------------|-------------------------|------------------------|-------|--------------------------------------------|---------|------------------------|-------------------------|-----|----------------------------------------------------------------------------------------------------|---------------|---------------------------------|---------------------------------|------------------------|------------|------------|
| 檔             | 案 常用                                         | 插入                 | 版面配置                    | 公式 資料                  | 校閱    | 檢視                                         | PDFsam  | Enhanced               | б Creator               |     |                                                                                                    |               |                                 |                                 |                        |            | 登 <i>)</i> |
| [<br>貼]<br>剪! | →<br>■<br>→<br>B<br>は 第<br>「」<br>日<br>・<br>B | 明體<br>I <u>U</u> - | • 12<br>□ • ♪ • 」<br>字型 | A A<br>A A<br>A → 中ž → |       | : <b>於 -</b><br>: €E <del>2</del> E<br>音方式 |         | ■用格式<br>\$ ▼ % ♪<br>數值 | ▼<br>€.0 .00<br>.00 →.0 | 設定的 | (本式化)<br>(本式化)<br>(本式)<br>(本)<br>(本)<br>(本)<br>(本)<br>(本)<br>(本)<br>(本)<br>(本 | 為儲存格<br>• 様式• | 翻插入 ▼<br>下 删除 ▼<br>前 格式▼<br>備存格 | ∑ · A.<br>↓ · Z<br>排序判<br>≪ · · | ♥ 計<br>4節選 尋找與<br>選取 ▼ |            | ^          |
| Bl            | 3 *                                          | : X                | ✓ fx                    |                        |       |                                            |         |                        |                         |     |                                                                                                    |               |                                 |                                 |                        |            | ^          |
|               | A                                            |                    |                         |                        | В     |                                            |         |                        | С                       |     | D                                                                                                    | E             | F                               | G                               | Н                      | I          |            |
| 1             | ISBN                                         |                    | 題目                      |                        |       |                                            |         | 答案                     | 選項                      |     | 標準答案                                                                                                    |               |                                 |                                 |                        |            |            |
| 2             | 957                                          | 5707559            | 要吃本書主                   | 角的動物距                  | 」到主角家 | マ中那裡                                       | 大聲咆哮    | ? 廚房                   |                         |     | 1                                                                                                    | 選項後           | <b>と標示1表</b>                    | 示是答案                            | RA.                    |            |            |
| 3             | 題目前一                                         | 定要有                | 系統内已7                   | 有書目的                   | ISBN  |                                            |         | 院子                     |                         | _   |                                                                                                    |               |                                 |                                 |                        |            |            |
| 4             |                                              |                    |                         |                        |       |                                            |         | 客廳                     | 選項要                     | 目辺  | 至少三個                                                                                                    | 以上            |                                 |                                 |                        |            |            |
| 5             |                                              |                    |                         |                        |       |                                            |         | 房間                     |                         |     |                                                                                                    |               |                                 |                                 |                        |            |            |
| 6             | 057                                          |                    |                         | 74 IL - HH-            |       |                                            |         | 後院                     |                         |     |                                                                                                    |               |                                 |                                 |                        |            |            |
| /             | 957                                          | 5707559            | 本書戦争是<br>               | 贺生性加→<br>7⇒=羊 ← 雨      |       |                                            |         | 一 美堅<br>花蒔             |                         |     | 1                                                                                                    |               |                                 |                                 |                        |            |            |
| o<br>Q        |                                              |                    | <b>後選起</b>              | 建蕺仕逮                   | 日上標   | 註(後3                                       | 選起)     | 110 康                  |                         |     | 1                                                                                                    |               |                                 |                                 |                        |            |            |
| 10            |                                              |                    |                         |                        |       |                                            |         | <br>日本                 |                         |     | 1                                                                                                    |               |                                 |                                 |                        |            |            |
| 11            |                                              |                    |                         |                        |       |                                            |         | 法國                     |                         |     |                                                                                                    |               |                                 |                                 |                        |            |            |
| 12            | 957                                          | 5707559            | 柯萊弘的工                   | 作昰什麽?                  | I.    |                                            |         | 郵差                     |                         |     |                                                                                                    |               |                                 |                                 |                        |            |            |
| 13            |                                              |                    |                         |                        |       |                                            |         | 醫師                     |                         |     | 1                                                                                                    |               |                                 |                                 |                        |            |            |
| 14            |                                              |                    |                         |                        |       |                                            |         | 教師                     |                         |     |                                                                                                    |               |                                 |                                 |                        |            |            |
| 15            |                                              |                    |                         |                        |       |                                            |         | 校長                     |                         |     |                                                                                                    |               |                                 |                                 |                        |            |            |
| 16            |                                              |                    |                         |                        |       |                                            |         | 牧師                     |                         |     |                                                                                                    |               |                                 |                                 |                        |            |            |
| 17            |                                              |                    |                         |                        |       |                                            |         |                        |                         |     |                                                                                                    |               |                                 |                                 |                        |            |            |
| 18            |                                              |                    | 題目及選                    | 項都不能                   | 使用半   | 形「,                                        | ,」號     |                        |                         |     |                                                                                                    |               |                                 |                                 |                        |            |            |
| -             | ) a                                          | ddBatRea           | dingCertificat          | e (+)                  |       |                                            |         |                        |                         |     | :                                                                                                    |               |                                 |                                 |                        |            | Þ          |
| 就续            |                                              |                    |                         |                        |       |                                            |         |                        |                         |     |                                                                                                    |               |                                 | 1 🔟 🗕 —                         |                        | <b>_</b> + | 100%       |

五、依範例格式將題目、選項逐一完成,題數至少要有 20 題,並檢查每個題目的答案都有設定正確,然後儲存檔案,以範例檔儲存時,因原來就是 CSV 檔,自然就存成 CSV 檔;如果是自行以 XLS 檔來建檔,記得要以另存新檔方式,將檔案類型設為 CSV 檔。

| Ê             |               | addBatReadingCertificate - Excel                                       |                 |      |
|---------------|---------------|------------------------------------------------------------------------|-----------------|------|
| <sub>資訊</sub> | 另存新檔          | 1                                                                      |                 |      |
| 新増            |               |                                                                        |                 |      |
| 間釣苫櫓          | X則 另存新檔       |                                                                        |                 | ×    |
|               |               | > 本機 > 本機磁碟(C:) > 使用者 > user > 下載 >                                    | ✓ 0 搜尋下載        | Q    |
| 儲存檔案          | 組合管理 ▼ 新坊     | 自資料夾                                                                   |                 | •    |
| 另存新檔          | 🔜 本機          | <b>^</b> 名稱                                                            | 修改日期            | 頭2 ^ |
| 列印            | <b>3</b> D 物件 | ◇ 這個月初 (2)                                                             |                 |      |
|               |               | ckeditor5-build-classic-41.1.0                                         | 2024/3/8下午10:46 | 檔:   |
| 共用            | □ 又件          | → ckeditor5-build-classic-master                                       | 2024/3/8 10:30  | 1曲日  |
| 匯出            | - 45          | < <                                                                    |                 | >    |
| 關閉            | 檔案名稱(N):      | certificate_tiku                                                       |                 | ~    |
|               | 存榴類型(T):      | Unicode 文字                                                             |                 | ~    |
| 作ら            | 作者:           | Excel 酒員簿<br>Excel 歐用巨集的活頁簿                                            |                 |      |
| 10.7          |               | Excel 二進位活員簿<br>Excel 97-2003 活頁簿                                      |                 |      |
| 選項            | ▲ 陽藏資料夾       | XML 資料<br>單一檔案網頁                                                       |                 | 讀」摸彩 |
|               |               | 網頁<br>Excel 認本<br>Excel 駅用巨馬的範本<br>Excel 97-2003 範本<br>文字幅 (Tab 学元分隔)  |                 |      |
|               |               | Unicade 文字<br>XML 試算表 2003<br>Microsoft Excel 5.0/95 活頁簿<br>CSV (逗號分隔) |                 |      |
|               |               | 格式化文字 (空白分隔)<br>DF (資料交換格式)<br>SVLK (Symbolic Link)<br>Evael 博兰集       |                 |      |
| 嗎 ?           |               | Excel 97-2003 増益集<br>PDF<br>XPS 文件                                     |                 |      |
| 養可以得到多少瓜幣?    |               | Strict Open XML 試算表<br>OpenDocument 試算表                                |                 |      |

六、接下來的操作是重點,要打開檔案總管,到這個檔案的目錄內,以滑鼠右鍵點選此檔案,會列 出選單,然後點選以『記事本』開啟檔案

| <ul> <li>↓ ○</li> <li>↓ 下載</li> <li>個案</li> <li>常用</li> <li>共用</li> <li>検視</li> </ul>                                                                                                    |                                                                                                 |                                                                                                    | - □ ×<br>^ (2)                          |
|----------------------------------------------------------------------------------------------------|-------------------------------------------------------------------------------------------------|----------------------------------------------------------------------------------------------------|-----------------------------------------|
| ★     ★     ★     ★     ★     ★     ★     ★     ★     ★     ★     ★     ★     ★     ★     ★     ★     ★     ★     ★     ★     ★     ★     ★     ★     ★     ★     ★     ★     ★     ★     ★     ★     ★     ★     ★     ★     ★     ★     ★     ★     ★     ★     ★     ★     ★     ★     ★     ★     ★     ★     ★     ★     ★     ★     ★     ★     ★     ★     ★     ★     ★     ★     ★     ★     ★     ★     ★     ★     ★     ★     ★     ★     ★     ★     ★     ★     ★     ★     ★     ★     ★     ★     ★     ★     ★     ★     ★     ★     ★     ★     ★     ★     ★     ★     ★     ★     ★     ★     ★     ★     ★     ★     ★     ★     ★     ★     ★     ★     ★     ★     ★     ★     ★     ★     ★     ★     ★     ★     ★     ★     ★     ★     ★     ★     ★     ★     ★     ★     ★     ★     ★     ★     ★     ★     ★     ★     ★     ★     ★     ★     ★     ★     ★     ★     ★     ★     ★     ★     ★     ★     ★     ★     ★     ★     ★     ★     ★     ★     ★     ★     ★     ★     ★     ★     ★     ★     ★     ★     ★     ★     ★     ★     ★     ★     ★     ★     ★     ★     ★     ★     ★     ★     ★     ★     ★     ★     ★     ★     ★     ★     ★     ★     ★     ★     ★     ★     ★     ★     ★     ★     ★     ★     ★     ★     ★     ★     ★     ★     ★     ★     ★     ★     ★     ★     ★     ★     ★     ★     ★     ★     ★     ★     ★     ★     ★     ★     ★     ★     ★     ★     ★     ★     ★     ★     ★     ★     ★     ★     ★     ★     ★     ★     ★     ★     ★     ★     ★     ★     ★ | [<br>複製到 ●●除 重新命名<br>組合管理                                                                       | ●     ●     ●     ●     ●     ●     ●     ●     ●     ●     ●     ●     ●     ●     ●     ●     ●     ●     ●     ●     ●     ●     ●     ●     ●     ●     ●     ●     ●     ●     ●     ●     ●     ●     ●     ●     ●     ●     ●     ●     ●     ●     ●     ●     ●     ●     ●     ●     ●     ●     ●     ●     ●     ●     ●     ●     ●     ●     ●     ●     ●     ●     ●     ●     ●     ●     ●     ●     ●     ●     ●     ●     ●     ●     ●     ●     ●     ●     ●     ●     ●     ●     ●     ●     ●     ●     ●     ●     ●     ●     ●     ●     ●     ●     ●     ●     ●     ●     ●     ●     ●     ●     ●     ●     ●     ●     ●     ●     ●     ●     ●     ●     ●     ●     ●     ●     ●     ●     ●     ●     ●     ●     ●     ●     ●     ●     ●     ●     ●     ●     ●     ●     ●     ●     ●     ●< |                                         |
| ← → ~ ↑ 🕹 > 本機 > 下載                                                                                                    |                                                                                                 |                                                                                                    | √ ひ 搜尋下載 ♪                              |
| <ul> <li>★ 快速存取</li> <li>▲ 頁面</li> <li>◆ 下載</li> <li>※ 下載</li> <li>※ 文件</li> <li>■ 圖片</li> <li>414 個項目</li> <li>○ 證取 1 個項目 379 個位元組</li> </ul>                                                                                                    | <ul> <li>名編</li> <li>◇ 今天 (1)</li> <li>● addBatReadingC</li> <li>○ 昨天 (5)</li> <li>▼</li> </ul> | <ul> <li>(参改日)</li> <li>(例数(O)<br/>列印(P)<br/>编程(E)</li> <li>使用 Skype 分享</li> <li>以 Notepad++ 编辑</li> <li>滑浩温取項目中的病毒(S)</li> <li>ビ 分享</li> <li>閲 数据素(H)</li> <li>9DFsam Enhanced 6</li> <li>(本の方を完めの)</li> </ul>                                                                                                    | → ○ I 江寺 Fires ア<br>田期                  |
|                                                                                                    |                                                                                                 | 授興分政權結(G)<br>Add to archive<br>Add to "addBatReadingCertificate.rar"                                                                                                    | ✓ WordPad                               |
|                                                                                                    |                                                                                                 | <ul> <li>Compress and email</li> <li>Compress to "addBatReadingCertificate.rar" and email</li> <li>使用 Nero 進行機錄</li> </ul>                                                                                                    | ■ 授尋 Microsoft Store (S)<br>選擇其他應用程式(C) |
|                                                                                                    |                                                                                                 | 還原舊版(V)                                                                                                    |                                         |
|                                                                                                    |                                                                                                 | 傳送到(N)<br>                                                                                                    | <u>&gt;</u>                             |
|                                                                                                    |                                                                                                 | 剪下(T)<br>複製(C)                                                                                                    |                                         |
|                                                                                                    |                                                                                                 | 建立捷徑(S)<br>删除(D)<br>重新命名(M)                                                                                                    |                                         |
|                                                                                                    |                                                                                                 | 內容(R)                                                                                                    |                                         |

| 🧾 addBatReadingCertificate - 記事本                                                                | _  |        | ×   |
|-------------------------------------------------------------------------------------------------|----|--------|-----|
| 檔案(F) 編輯(E) 格式(O) 檢視(V) 說明                                                                      |    |        |     |
| ISBN,題目,答案選項,標準答案<br>9575707559,要吃本書主角的動物跑到主角家中那裡大聲咆哮?,廚房,1<br>,,院子,<br>,,客廳,<br>,,房間,<br>,,房間, |    |        | ^   |
| ,;[877,<br>9575707559,本書故事是發生在那二個國家?,美國,1<br>,,荷蘭,<br>,,英國,1<br>,,日本,<br>,,法國,                  |    |        |     |
| 9575707559,柯萊弘的工作是什麼?,郵差,<br>,,醫師,1<br>,,教師,<br>,,校長,<br>,,牧師,                                  |    |        |     |
|                                                                                                 |    |        | ~   |
| 第 1 列 <sup>,</sup> 第 1 行 100% Windows (CRLF)                                                    | 具有 | 『BOM 的 | UTF |

七、接下來要將檔案『另存新檔』

| 🗐 addBat | ReadingCertific               | ate - 記事ス | 4             |                   |           |                | _    |         | ×       |
|----------|-------------------------------|-----------|---------------|-------------------|-----------|----------------|------|---------|---------|
| 檔案(F) 編  | 輯(E) 格式(O)                    | 檢視(V)     | 說明            |                   |           |                |      |         |         |
| 開新權      | 译案(N)                         | Cti       | rl+N          |                   | nt-mate o |                |      |         | $\sim$  |
| 新增視      | 新増視窗 Ctrl+Shift+N( <u>W</u> ) |           |               | ]土用豕-甲那裡入聲        | 吧啐!       | ,厨房,」          |      |         |         |
| 開啟舊      | 檔(O)                          | Ctr       | rl+O          |                   |           |                |      |         |         |
| 儲存權      | 案(S)                          | Ct        | rl+S          |                   |           |                |      |         |         |
| 另存為      | i 🍞                           | RL+Shift+ | S( <u>A</u> ) | 國家?,美國,1          |           |                |      |         |         |
| 版面設      | 定(U)                          |           |               |                   |           |                |      |         |         |
| 列印(P     | )                             | Ct        | rl+P          |                   |           |                |      |         |         |
| 4±=0     | ^                             |           |               | AH 3.4            |           |                |      |         |         |
| 「東京」     | V                             |           |               | <b></b> 野差,       |           |                |      |         |         |
| ,,教師,    |                               |           |               |                   |           |                |      |         |         |
| ,,校長,    |                               |           |               |                   |           |                |      |         |         |
| ,,Υχ⊧ψ,  |                               |           |               |                   |           |                |      |         |         |
|          |                               |           |               |                   |           |                |      |         |         |
|          |                               |           |               |                   |           |                |      |         |         |
|          |                               |           |               | 筆1 列,筆1 行         | 100%      | Windows (CBLE) | 目右の  | ROM 的 U |         |
|          |                               |           |               | əp 1 20,1 əp 1 10 | 10070     | WINDOWS (CREF) | 具行 [ |         | · · · · |

## 八、將存檔類型設為『所有檔案』

|                                         | addBatReadingCertificate -                                        |                                    | - 🗆 X               |               |
|-----------------------------------------|-------------------------------------------------------------------|------------------------------------|---------------------|---------------|
| 相到<br>ISB<br>957<br>,,隊                 | 록(F) 編輯(E) 格式(O) 檢<br>N,題目,答案選項,標準<br>5707559,要吃本書主角<br>完子,<br>K顧 | № 副明<br>答案<br>的動物跑到主角家中那裡大聲咆哮?, 廚馬 | 룩,1 <sup>^</sup>    |               |
| ,,,,,,,,,,,,,,,,,,,,,,,,,,,,,,,,,,,,,,  | 🗐 另存新檔                                                            |                                    |                     | ×             |
| 957<br>≉                                | ← → ~ ↑ ↓ → 本                                                     | 機 → 下載 →                           | ✓ 3 搜尋下載            | م             |
| ,,19<br>,,与<br>日                        | 組合管理 ▼ 新増資料                                                       | 夾                                  |                     | ::: - ?       |
| ,,,,,,,,,,,,,,,,,,,,,,,,,,,,,,,,,,,,,,, | 🔮 文件 🛛 🖈 ^                                                        | 名稱                                 | 修改日期                | 類型 ^          |
| 907<br>,覆                               | 📰 園片 🛷                                                            | >這個月初 (2)                          |                     |               |
| ,,孝                                     | VuanTong 🖈                                                        | ckeditor5-build-classic-41.1.0     | 2024/3/8 下午 10:46   | 檔案資料夾         |
| ,,<br>,,书                               | 2024聯盟學校「                                                         | ckeditor5-build-classic-master     | 2024/3/8 下午 10:36   | 檔案資料夾         |
|                                         |                                                                   | ~上個月 (13)                          |                     |               |
|                                         | 1 正田                                                              | readingUnionSchools (10)           | 2024/2/27 下午 07:18  | 文字文件          |
|                                         | 1 秋月土/白寒                                                          | readingUnionSchools (9)A           | 2024/2/27下午 06:54   | 文字文件          |
|                                         | lesso OneDrive - Perso                                            | readingUnionSchools (9)            | 2024/2/27下午 06:52   | 文字文件          |
|                                         | 💷 本機                                                              | readingUnionSchools (8)            | 2024/2/27下午 06:45   | 又子又件          |
|                                         |                                                                   | readingUnionSchools (6)            | 2024/2/27下午 00:30   | 文子文(†<br>文字文件 |
|                                         | ↓ 下載                                                              |                                    | 2024/2/27 T f 00.20 | ×=×~~ ×       |
|                                         | 檔案名稱(N): addB                                                     | *<br>atReadingCertificate          |                     | ~             |
|                                         | 存檔類型(T): 文字:                                                      | ζ件(*.txt)                          |                     | ~             |
|                                         | 文字5                                                               | (件(*.txt)                          |                     |               |
|                                         | 所有的                                                               | 45% ······                         |                     |               |
|                                         | ∧ 隱藏資料夾                                                           | 編碼(E): 具有 BO                       | M 的 UTF-8 V 存檔(S)   | 取消            |

九、將檔案名稱後加上副檔名「.csv」,並一定要將編碼設為「具有 BOM 的 UTF-8」或「UTF-8」

|                                        | addBatReadingCertificate - | ·記事本                      |                          | – 🗆 X              |                |
|----------------------------------------|----------------------------|---------------------------|--------------------------|--------------------|----------------|
| 檔調                                     | 案(F) 編輯(E) 格式(O) 檢         | 視(V) 說明                   |                          |                    |                |
| ISB                                    | N,題目,答案選項,標準               | 答案<br>的新版版和全色家中亚洲         |                          | ^                  |                |
| ،رو<br>الرو                            | □/U/ጋጋ9,安吨2本青土用<br>院子,     | 的動物跑到土用豕甲加煙/              | 、聲吧呼了,劇房,1               |                    |                |
| ,,1                                    |                            |                           |                          |                    |                |
| ,, <u>万</u><br>,,作                     | 📕 另存新福                     |                           |                          |                    | ×              |
| 957<br>素                               | ← → × ↑ ↓ × 本              | 機 > 下載 >                  |                          | ✓  ⑦ 搜尋下載          | Q              |
| ,,,,,,,,,,,,,,,,,,,,,,,,,,,,,,,,,,,,,, | 組合管理 ▼ 新増資料                | 夾                         |                          |                    | ∷ - :::        |
| , , L<br>, , , ,                       | 🔮 文件 🛛 🖈 ^                 | 名稱                        |                          | 修改日期               | 類型 ^           |
| 957<br>,竇                              | 📰 園片 🛛 🖈                   | ~ 今天 (1)                  |                          |                    | · · · · ·      |
| , , <del>,</del> ,                     | 🔤 YuanTong 🖈               | addBatReadingCertificate  |                          | 2024/3/22 下午 01:46 | Microsoft Ex   |
| ,,†                                    | 2024聯盟學校「                  | ~昨天 (5)                   |                          |                    |                |
|                                        | 企畫                         | service_center            |                          | 2024/3/21 下午 09:17 | SQL Text File  |
|                                        |                            | Designer                  |                          | 2024/3/21 下午 06:56 | PNG 檔案         |
|                                        | 教育生活家                      | 🕼 lotteryWinner38 (1)     |                          | 2024/3/21 下午 12:08 | Microsoft Ex   |
|                                        | 📥 OneDrive - Perso         | lotteryWinner38           |                          | 2024/3/21 上午 11:59 | Microsoft Ex   |
|                                        | + 198                      | 🖬 lotteryWinner39         |                          | 2024/3/21 上午 11:58 | Microsoft Ex   |
|                                        | ↔100<br>>D #5/#            | >這星期初 (7)                 |                          |                    |                |
|                                        | 3D 約1+<br>□ 工士             | 👪 orderLiteracySample     |                          | 2024/3/20 下午 11:22 | Microsoft Ex 🗸 |
|                                        |                            | <                         |                          |                    | >              |
|                                        | 檔案名稱(N): addB              | BatReadingCertificate.csv |                          |                    | ~              |
|                                        | 存檔類型(T): 所有                | 留案                        |                          |                    | ~              |
|                                        |                            |                           |                          |                    |                |
|                                        |                            |                           |                          |                    |                |
|                                        |                            |                           |                          |                    | D- NV          |
|                                        | ▲ 隱藏資料夾                    |                           | 編碼(E): 具有 BOIM 的 UI      | 1-8 	 仔伷(5)        | 取2月            |
|                                        |                            |                           | UTF-16 LE                |                    |                |
|                                        |                            |                           | UTF-16 BE<br>UTF-8 UTF-8 | 10                 |                |
|                                        |                            |                           | 具有 BOM 的 UT              | F-8 <b>L</b> U     |                |
|                                        |                            |                           |                          |                    |                |

十、再回到批次新增的頁面上傳檔案,即可完成題庫

| 10万万万万                                                       | · 庙士法告。 法商法告。 李靖法告。 竹茸 [taschard]没旦 编字纸画                                                                                                    |  |
|--------------------------------------------------------------|----------------------------------------------------------------------------------------------------|--|
|                                                              | 批次新增題庫                                                                                                    |  |
| 會員專區首頁 >                                                     |                                                                                                    |  |
| <ul> <li>單筆新增 批</li> <li>ID 書名</li> <li>11334 愛心?</li> </ul> | 上傳檔案(必填)<br>選擇檔案 addBatReadingCertificate.csv<br>・第一列必須完全依範例檔格式,不可更改標題欄名稱。<br>・上傳必須使用.csv格式,輸入文字中不能有逗號「,」的半形字。<br>第一欄為ISBN,限10碼或13碼,請將此欄格式全設為「文字」,才不會出現科學符號。<br>第二欄為題目,必須與ISBN同一列上。<br>第三欄為答案選項,不限數目,至少要有3個選項以上。<br>第三欄為答案選項,不限數目,至少要有3個選項以上。<br>:BSD如果是舊版9位數字之ISBN,請在第10位加上大寫「X」。<br>」L僅前請檢查每本書之題目數是否已達2050(会)以上,目每題都有答案設定了,才進行上僅動作。 |  |
|                                                              | • ※特別提醒※                                                                                                    |  |
|                                                              | • 上傳前請以「記事本」開啟上傳檔案,確認上傳檔案的編碼是「UTF-8」。                                                                                                    |  |
|                                                              | 範例檔下戰                                                                                                    |  |
|                                                              | 12                                                                                                    |  |
|                                                              | 關閉 儲存                                                                                                    |  |

十一、檢查確認題數至少有 20 題,再按下『完成』,即可送出審核,審核通過就會被上線了;如果 未上線,會將原因顯示在『審核說明』。

| 🎯 瓜瓜漂流 個人功能 ▼ 校管功能 ▼ 教師功能 ▼ 管理功能 ▼ 打賞 [ ]登出 網站首頁 |                            |               |     |    |    |      |            |
|--------------------------------------------------|----------------------------|---------------|-----|----|----|------|------------|
| 會員專區首頁 > 教師功能 > 閱讀認證命題 > 紙本書目                    |                            |               |     |    |    |      |            |
|                                                  |                            | 紙本書目          | 電子書 |    |    |      |            |
| <b>單筆新增</b> 批次新增                                 |                            |               |     |    |    |      |            |
|                                                  |                            |               |     |    |    |      |            |
| ID                                               | 書名                         | ISBN          | 題數  | 完成 | 上線 | 審核說明 | 功能操作 13    |
| 8786                                             | 別叫我外籍新娘的小孩                 | 9789866439391 | 25  |    |    |      | 編輯題目 完成 刪除 |
| 8111                                             | Toy Story Toons            | 9781423165613 | 26  | 0  | •  |      | 檢視         |
| 8109                                             | Brave Read-Along Storybook | 9781423137702 | 25  | 0  | 0  |      | 檢視         |
| 7255                                             | 山豬・飛鼠・撒可努                  | 9789578323872 | 25  | •  | •  |      | 檢視         |